## A Quick-Step Guide to accessing your Retirement Savings plans through OMNI

Omni will be replacing Retirement Manager, effective October 15, 2021. Below are some instructions on accessing the new website and registering/enrolling so you can see your benefits.

The website is <u>https://www.omni403b.com</u>. Please click on Secure Portal login in the top far right corner to begin.

- 1. If you have enrolled, then your use ID and password will be population and you can click Log In.
- 2. If you have not enrolled, please select Participant Enrollment and proceed to register.

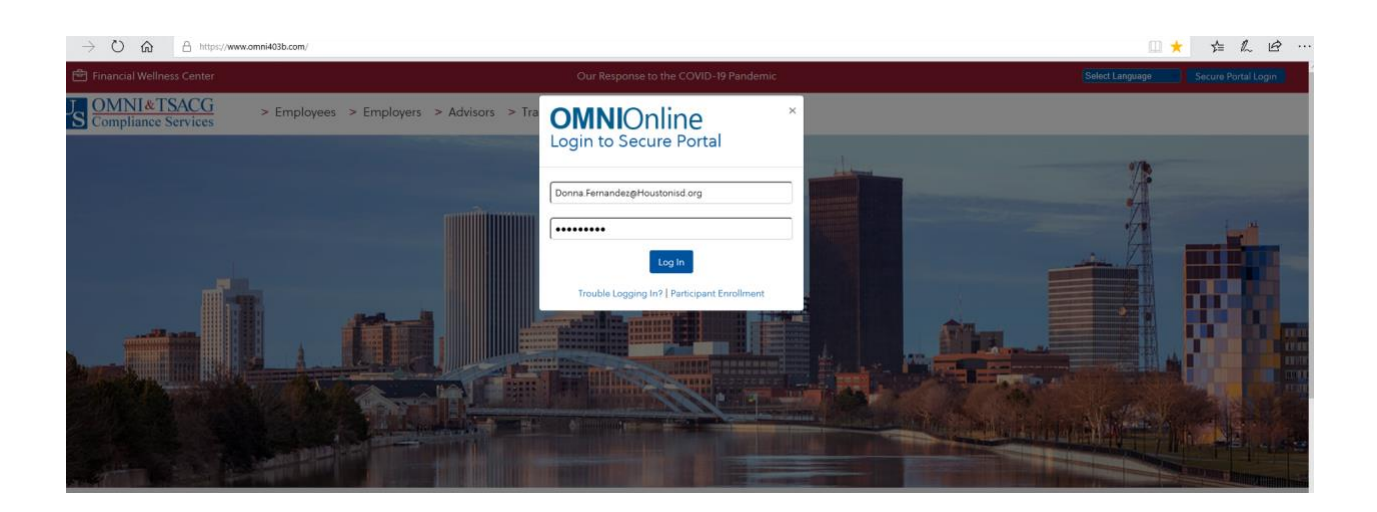

Once you log in you will see on the left Main Menu bar 403(b)/457 Plans. Please click on the arrow to enter your plan(s).

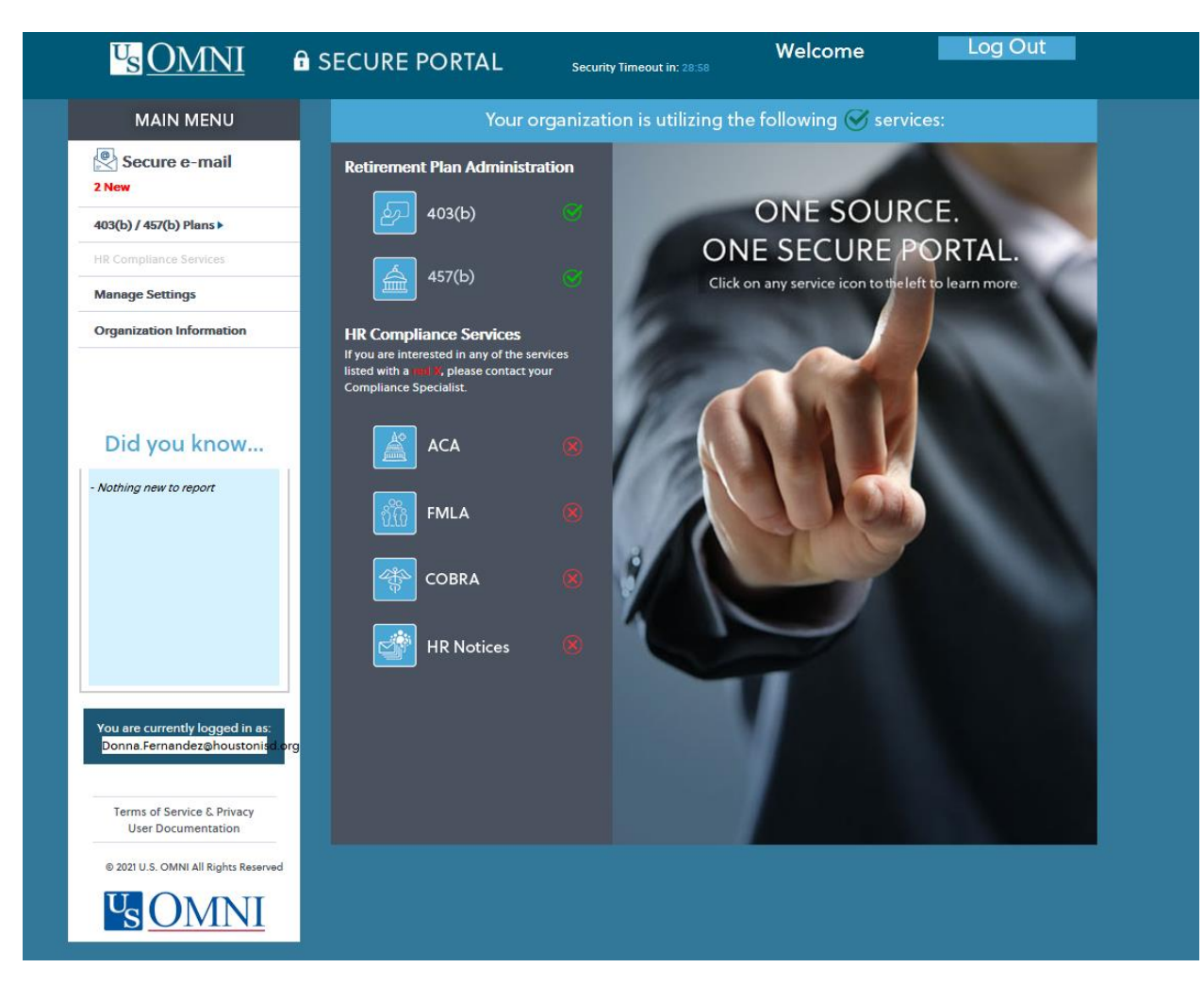

You will now see your employee details of your plans. If you are enrolled in both plans, you will see information for both plans.

| From this page, | you can click on | the links in each section | on, and it will take | you to your selected item. |
|-----------------|------------------|---------------------------|----------------------|----------------------------|
|-----------------|------------------|---------------------------|----------------------|----------------------------|

| the second second second second second second second second second second second second second second second se | nant Detai                                                                                                    | E.                                                                                                    |                                                                     |                                                            |                                                                                               | Notify (                                                                             | DMNI of a Cl                                                                                                    | iange i                                                           | n Address Con                                                                                                    | tact OMN                                                               |
|----------------------------------------------------------------------------------------------------|----------------------------------------------------------------------------------------------------|----------------------------------------------------------------------------------------------------|---------------------------------------------------------------------|------------------------------------------------------------|-----------------------------------------------------------------------------------------------|--------------------------------------------------------------------------------------|----------------------------------------------------------------------------------------------------|-------------------------------------------------------------------|----------------------------------------------------------------------------------------------------|------------------------------------------------------------------------|
| uruci                                                                                                    | NAME : WI                                                                                                    | lliams. Henry                                                                                                    |                                                                     |                                                            |                                                                                               | EAR OF BIRTH:                                                                        | 1960                                                                                                    | 55                                                                | ID: ****9998                                                                                                    |                                                                        |
| ADDRESS: 345 A Street                                                                                           |                                                                                                    |                                                                                                    |                                                                     | CITY   ST   ZIP: Anytown, NY 12345                         |                                                                                               |                                                                                      |                                                                                                    |                                                                   |                                                                                                    |                                                                        |
|                                                                                                    |                                                                                                    |                                                                                                    |                                                                     |                                                            |                                                                                               |                                                                                      |                                                                                                    |                                                                   |                                                                                                    |                                                                        |
| YTD To                                                                                                    | otals & Curr                                                                                                    | ent Maximum L                                                                                                    | imit                                                                |                                                            |                                                                                               |                                                                                      | Submit a                                                                                                    | Service                                                           | e Based Catch U                                                                                                    | Ip Reques                                                              |
| PLAN TYPE                                                                                                    | DATE OF HIRE                                                                                                    | DATE OF SEPARATION                                                                                                    | SALARY                                                              | P                                                          | AY PERIODS                                                                                    | M.A.C.                                                                               | EMPLOYEE                                                                                                    | TD E                                                              | MPLOYER YTD                                                                                                    | TOTAL YTD                                                              |
| 403                                                                                                    | 1/1/2014                                                                                                    |                                                                                                    | \$90,000                                                            | .00 2                                                      | 6                                                                                             | \$18,000.00                                                                          | \$1,500.00                                                                                                    | \$                                                                | 60.00                                                                                                    | \$1,500.00                                                             |
| 457                                                                                                    | 1/1/2014                                                                                                    |                                                                                                    | \$90,000                                                            | .00 2                                                      | 6                                                                                             | \$18,000.00                                                                          | \$50.00                                                                                                    | s                                                                 | 60.00                                                                                                    | \$50.00                                                                |
| Histori                                                                                                    | ic Contribu                                                                                                    | tion Summary                                                                                                    |                                                                     |                                                            |                                                                                               |                                                                                      |                                                                                                    |                                                                   |                                                                                                    |                                                                        |
| YEAR                                                                                                    | PLAN TYPE                                                                                                    | FUND NAME                                                                                                    |                                                                     |                                                            |                                                                                               | EE AMT                                                                               | 2                                                                                                    | ER AMT                                                            | TOTAL                                                                                                    |                                                                        |
| 2020                                                                                                    | 403                                                                                                    | MetLife                                                                                                    |                                                                     |                                                            |                                                                                               | \$8,000                                                                              | .00                                                                                                    | \$0.00                                                            | \$8,000.00                                                                                                    |                                                                        |
| 2020                                                                                                    | 403                                                                                                    | Oppenheimer Shar                                                                                                    | eholder Svcs.                                                       |                                                            |                                                                                               | \$10,00                                                                              | 0.00                                                                                                    | 0 \$0.00 \$10,000                                                 |                                                                                                    | )                                                                      |
| 2019                                                                                                    | 403                                                                                                    | MetLife                                                                                                    |                                                                     |                                                            |                                                                                               | \$500.0                                                                              | 0                                                                                                    | \$0.00                                                            | \$500.00                                                                                                    |                                                                        |
|                                                                                                    |                                                                                                    |                                                                                                    |                                                                     |                                                            |                                                                                               |                                                                                      |                                                                                                    |                                                                   | SHOW MOR                                                                                                    | EITEMS                                                                 |
| Accour                                                                                                    | nt Balance:                                                                                                    | 5                                                                                                    |                                                                     |                                                            |                                                                                               |                                                                                      |                                                                                                    |                                                                   |                                                                                                    |                                                                        |
| SERVICE P                                                                                                    | ROVIDER                                                                                                    | VALUATION DATE                                                                                                    | ACCOUNT BAL                                                         | ANCE                                                       | ELIGIBLE                                                                                      | E LOAN AMOUN                                                                         | T E                                                                                                    |                                                                   | ARDSHIP AMOUN                                                                                                    | т                                                                      |
| OPPEN                                                                                                    |                                                                                                    | 9/17/2021                                                                                                    | \$12,000.00                                                         |                                                            | \$7.000                                                                                       | 00                                                                                   | ŝ                                                                                                    | 5.000.00                                                          | D                                                                                                    |                                                                        |
|                                                                                                    |                                                                                                    |                                                                                                    |                                                                     |                                                            | 411000.                                                                                       | 00                                                                                   | *                                                                                                    |                                                                   |                                                                                                    |                                                                        |
| MET                                                                                                    |                                                                                                    | 9/17/2021                                                                                                    | \$9,500.00                                                          |                                                            | \$0.00                                                                                        |                                                                                      | s                                                                                                    | 3,000.00                                                          | D                                                                                                    |                                                                        |
| MET<br>Data cont<br>SPARK fil<br>directly ir                                                                    | cerning accour<br>le sharing syste<br>n the event tha                                                                                                    | 9/17/2021<br>It balances, where ava<br>m. The frequency and<br>t real time data is requ                                                          | \$9,500.00<br><i>ilable, has be</i><br>availability o<br>iired.     | en repo<br>f these                                         | \$0.00<br>orted to OMI<br>files may var                                                       | VI from your !<br>y. According!                                                      | \$<br>Service Provi<br>ly, we recomi                                                                                                    | 3,000.00<br>der(s) v<br>mend co                                   | o<br>via the industry :<br>ontacting your j                                                                                       | standard<br>provider                                                   |
| MET<br>Data cond<br>SPARK fil<br>directly ir                                                                    | cerning accour<br>le sharing syste<br>n the event tha                                                                                                    | 9/17/2021<br>It balances, where ava<br>m. The frequency and<br>t real time data is requ                                                          | \$9,500.00<br>ilable, has be<br>availability o<br>iired.            | en repo<br>f these                                         | \$0.00<br>orted to OMI<br>files may var                                                       | VI from your S<br>y. According)                                                      | \$<br>Service Provi<br>y, we recomi                                                                                                    | 3,000.00<br>der(s) v<br>mend c                                    | o<br>ria the industry :<br>ontacting your j                                                                                       | standard<br>provider                                                   |
| MET<br>Data cons<br>SPARK fil<br>directly in<br>Contril                                                         | ceming accour<br>le sharing syste<br>n the event that<br>bution Pro                                                                                          | 9/17/2021<br>at balances, where ava<br>m. The frequency and<br>t real time data is requ<br>file                                                  | \$9,500.00<br>ilable, has be<br>availability o<br>iired.            | en repc<br>f these                                         | \$0.00<br>orted to OMI<br>files may vai                                                       | VI from your S<br>y. According!                                                      | \$<br>Service Provi<br>y, we recomi                                                                                                    | 3,000.00<br>der(s) v<br>mend c                                    | o<br>iia the industry :<br>ontacting your ;                                                                                       | standard<br>provider                                                   |
| MET<br>Data com<br>SPARK fil<br>directly ir<br>Contril<br>PLAN TYPE                                             | cerning accour<br>le sharing syste<br>n the event that<br>bution Prov<br>E FUND NAME                                                                         | 9/17/2021<br>at balances, where ava<br>m. The frequency and<br>t real time data is requ<br>file                                                  | \$9,500.00<br>ilable, has be<br>availability o<br>iired.            | en repo<br>f these<br>status                               | \$0.00<br>prited to OMI<br>files may var<br>EFFECTIVE 04                                      | NI from your 3<br>y. According!                                                      | \$<br>Service Provi<br>y, we recomi                                                                                                    | ee AMT                                                            | o<br>ia the industry :<br>ontacting your j<br>EMPLOYER AMT                                                                        | standard<br>provider<br>YTD TOTA                                       |
| MET<br>Data com<br>SPARK fill<br>directly in<br>Contril<br>PLAN TYPE<br>457                                     | cerning accour<br>le sharing syste<br>n the event that<br>bution Pro<br>E FUND NAME<br>New York Sta                                                          | 9/17/2021<br>at balances, where ava.<br>m. The frequency and<br>t real time data is requ<br>file<br>ate Deferred Comp Pla                        | \$9,500.00<br>ilable, has be<br>availability o<br>iired.            | en repo<br>f these<br>status<br>ACTIVE                     | \$0.00<br>prited to OMI<br>files may var<br>EFFECTIVE DA<br>1/1/2017                          | VI from your 3<br>ry. According!<br>ATE EMPLOYE<br>0                                 | Service Provi<br>y, we recomi<br>y, we recomi<br>set the second<br>\$50.00                                                                                                    | EE AMT                                                            | o<br>iia the industry :<br>ontacting your j<br>EMPLOYER AMT<br>\$0.00                                                             | standard<br>provider<br>YTD TOTA<br>\$50.00                            |
| MET<br>Data coni<br>SPARK fil<br>directly in<br>Contril<br>PLAN TYPE<br>457<br>403                              | cerning account<br>le sharing syste<br>in the event that<br>bution Pro<br>bution Pro<br>bution Sta<br>New York Sta<br>Oppenheime                             | 9/17/2021<br>at balances, where ava<br>m. The frequency and<br>t real time data is requ<br>file<br>ate Deferred Comp Pla<br>er Shareholder Svcs. | \$9,500.00<br>ilable, has be<br>availability o<br>iired.<br>n - 457 | en repo<br>f these<br>status<br>ACTIVE<br>ACTIVE           | \$0.00<br>prited to OMI<br>files may var<br>EFFECTIVE DA<br>1/1/2017<br>1/1/2017              | VI from your 3<br>y. According!<br>ATE EMPLOYE<br>0<br>0                             | Service Provi<br>y, we recomi<br>y, we recomi<br>S50.00<br>\$1,500.0                                                                                                    | ee amt                                                            | o<br>iia the industry :<br>ontacting your j<br>EMPLOYER AMT<br>\$0.00<br>\$0.00                                                   | Standard<br>provider<br>YTD TOTA<br>\$50.00<br>\$1,500.0               |
| MET<br>Data com<br>SPARK fil<br>directly in<br>Contril<br>PLAN TYPE<br>457<br>403<br>Remitt                     | cerning account<br>le sharing system<br>in the event that<br>bution Prof<br>E FUND NAME<br>New York State<br>Oppenheime<br>cance Detai                       | 9/17/2021<br>at balances, where ava<br>m. The frequency and<br>t real time data is requ<br>file<br>ate Deferred Comp Pla<br>er Shareholder Svcs. | \$9,500.00<br>ilable, has be<br>availability o<br>iired.<br>n - 457 | en repo<br>f these<br>status<br>ACTIVE<br>ACTIVE           | \$0.00<br>brited to OMI<br>files may var<br>files may var<br>1/1/2017<br>1/1/2017             | VI from your :<br>y. According)<br>ATE EMPLOYE<br>0<br>0                             | Service Provi<br>y, we recomi<br>g, we recomi<br>stopping<br>stopping | 3,000.00<br>der(s) v<br>mend co<br>EE AMT<br>DO                   | D<br>via the industry s<br>ontacting your p<br>EMPLOYER AMT<br>\$0.00<br>\$0.00<br>St Full Remittat                               | standard<br>provider<br>YTD TOTA<br>\$50.00<br>\$1,500.0               |
| MET<br>Data com<br>SPARK fil<br>directly in<br>Contril<br>PLAN TYPE<br>457<br>403<br>Remitt<br>PLAN TYPE        | cerning account<br>le sharing system<br>in the event that<br>bution Profession<br>FUND NAME<br>New York State<br>Oppenheime<br>cance Detate<br>FUND NAME     | 9/17/2021<br>at balances, where ava<br>m. The frequency and<br>t real time data is requ<br>file<br>ate Deferred Comp Pla<br>er Shareholder Svcs. | \$9,500.00<br>ilable, has be<br>availability o<br>iired.<br>n - 457 | en repo<br>f these<br>status<br>ACTIVE<br>ACTIVE           | \$0.00<br>prited to OMI<br>files may val<br>files may val<br>1/1/2017<br>1/1/2017<br>1/1/2017 | VI from your 3<br>y. According)<br>ATE EMPLOYE<br>0<br>0<br>0<br>MPLOYEE CONT        | Service Provi<br>y, we recomi<br>y, we recomi<br>stopping<br>\$50.00<br>\$1,500.0                                                                                                    | 3,000.00<br>der(s) v<br>mend co<br>EEE AMT<br>00<br>Reque         | D<br>via the industry s<br>ontacting your j<br>EMPLOYER AMT<br>\$0.00<br>\$0.00<br>\$0.00<br>est Full Remittar<br>OYER CONTRIBUTI | standard<br>provider<br>YTD TOTA<br>\$50.00<br>\$1,500.0<br>nce Histor |
| MET<br>Data com<br>SPARK fil<br>directly in<br>Contril<br>PLAN TYPE<br>457<br>403<br>Remitt<br>PLAN TYPE<br>403 | cerning accour<br>le sharing syste<br>n the event that<br>bution Proo<br>E FUND NAME<br>New York Sta<br>Oppenheime<br>cance Deta<br>E FUND NAME<br>Oppenheim | 9/17/2021<br>at balances, where ava<br>m. The frequency and<br>t real time data is requ<br>file<br>ate Deferred Comp Pla<br>er Shareholder Svcs. | \$9,500.00<br>ilable, has be<br>availability o<br>iired.<br>n - 457 | en repo<br>f these<br>status<br>ACTIVE<br>ACTIVE<br>P<br>9 | \$0.00<br>prited to OMI<br>files may val<br>1/1/2017<br>1/1/2017<br>AY DATE EI<br>/17/2021 \$ | VI from your 3<br>y. According)<br>ATE EMPLOYE<br>0<br>0<br>WPLOYEE CONT<br>1,500.00 | Service Provi<br>y, we recomi<br>y, we recomi<br>S50.00<br>\$1,500.0<br>RIBUTION                                                                                                    | 3,000.00<br>der(s) v<br>mend co<br>EEE AMT<br>00<br>EMPL<br>S0.00 | o<br>via the industry :<br>ontacting your j<br>EMPLOYER AMT<br>\$0.00<br>\$0.00<br>\$0.00<br>est Full Remittar<br>OYER CONTRIBUTI | standard<br>provider<br>YTD TOTA<br>\$50.00<br>\$1,500.0<br>nce Histor |

You are now registered and can see your information.

## Some common functions you may want to use:

1. Changing your contribution amount: On your specific participant information page (screenshot above), the navigation to change your election is under the SRA Fund Changes. On the far-right side, there is a link to Submit a new 403(b) SRA/Submit a new 457 SRA.

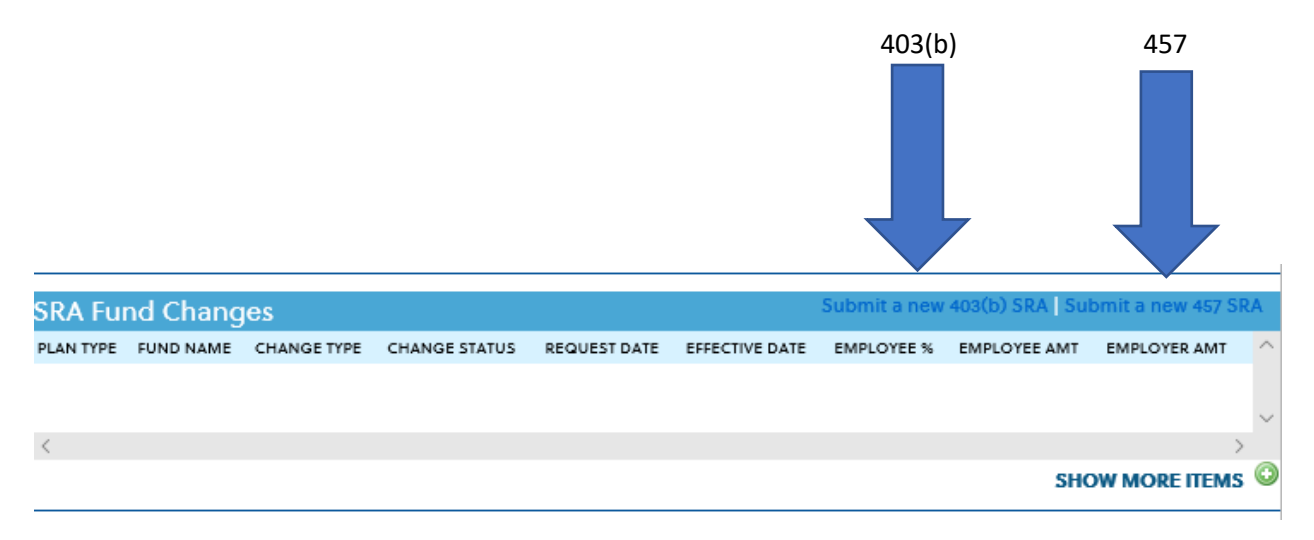

When you click on that link, you will be taken to the page below:

You must enter **Texas** for the state, then enter Houston Independent School District for the Employer, and click the "Go" button

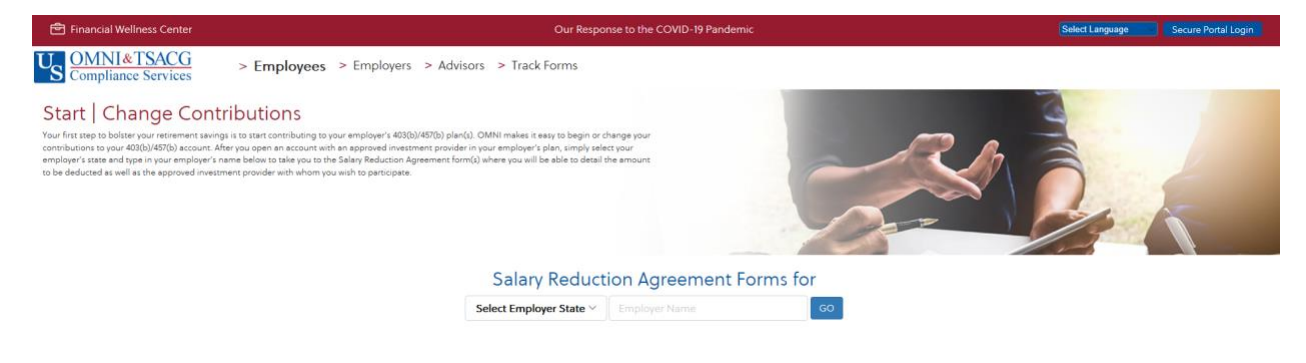

You will then be taken to the page below to select your options.

| 🖻 Financial Wellness Center                                                                                                    | Our Response to the COVID-19 Pandemic                                                                                                    | Select Language Secure Portal Login                                               |
|----------------------------------------------------------------------------------------------------|----------------------------------------------------------------------------------------------------|-----------------------------------------------------------------------------------|
| US OMNI&TSACG<br>Compliance Services                                                                                                    | > Employees > Employers > Advisors > Track Forms                                                                                                    |                                                                                   |
| Start   Change Cont                                                                                                    | ibutions                                                                                                    | 3                                                                                 |
| Your first step to boliter your entoment saving<br>contributions to your 400(b) 4920 account. All<br>employer's tatae and type in your employer's n<br>to be deducted as well as the approved investin                                                                                                    | I is to task controlucing to your employer's 400(b)/400(b) place(b). OMNI makesi seay to begin or obviewing your<br>ery up open as exocurate than a spoord environment provide more employer balance imming least course<br>ma balow to take you to the Salavy Reduction Agreement form(b) where you will be able to detail the amount<br>ent provider with whom you with to participate.                                                                                                    |                                                                                   |
|                                                                                                    | Salary Reduction Agreement Forms for Houston Independent School District Housto                                                                                                    | on, TX                                                                            |
| 403(b) 457(b)                                                                                                    |                                                                                                    |                                                                                   |
| A Tax Sheltered Annuity ("TSA") is an inv<br>Employee individually, to hold assets of<br>Inversion ("Inversion of the state of the state of t | istment account that is set aside for your retirement (only), and is paid for with "pre-tax" dollars A Custodial Account ("CA") is the group or individual custodial account or accounts,<br>he Plan Unless utilizing the catch-up provisions, your Maximum Allowable Contribution ("MAC") cannot exceed \$19500 (\$26,000 if age 50 or over) for 2021. Both TSA E CA receive tax is<br>ned Online Form<br>Form is being offend by OMNI to streamline the process by which new participants may begin making payroll deductions into a single investment account | established for each Employee, by the Employer, or by each<br>deferred treatment. |
| O 403(b) Online SRA Submission                                                                                                    |                                                                                                    |                                                                                   |
| O 403(b) SRA PDF Downloadable Ver                                                                                                    | ion                                                                                                    |                                                                                   |
|                                                                                                    | Select a Form Option                                                                                                    |                                                                                   |

The options you can select from are:

- New 403(b) Salary Reduction Agreement Express Short online form. You can use this option if you have a single investment account to quickly add your contribution amount.
- 403(b) Salary Reduction Agreement Submission. Use this option if you have multiple investment accounts.
- 403(b) Salary Reduction Agreement downloadable form that you can print and complete
- These same options are available for the 457 plan.
- 2. If you would like to add a new account, go the section "Investment Provider Transactions." On the far-right side of this section, you can click the link for Online Transaction Forms.

| _      |                |                |                |                          |   |
|--------|----------------|----------------|----------------|--------------------------|---|
| Invest | tment Provider | Transactions   |                | Online Transaction Forms |   |
| TYPE   | TRACKING ID    | OMNI RECD PPWK | OMNI RETD PPWK | STATUS                   |   |
|        |                |                |                |                          |   |
|        |                |                |                |                          | 2 |
| <      |                |                |                | >                        |   |
|        |                |                |                | SHOW MORE ITEMS          |   |

You will then be taken to the main dashboard page, where you can see all of the available funds.

## **Participating Investment Providers**

**Investment Types:** Fixed Annuity (F) Fixed Index Annuity (FI) Variable Annuity (VA) Investment Advisory Service (RIA) Mutual Funds (MF) Not Offered

Click on the link of the Fund you would like to add to your portfolio. **You will then be required to set up an account with that Provider**. This account must be set up BEFORE you can enter a Salary Reduction Agreement amount (payroll deduction amount). If you do not set up the account first, your deductions will be eventually refunded to you because there will not be an account set up to associate with your deduction.

Once that fund set up is processed, you should be able to go back to the SRA Fund Changes section and see the fund so you can determine how much you want to contribute to that fund. The telephone numbers are available for each fund in the event you have questions or require more information.

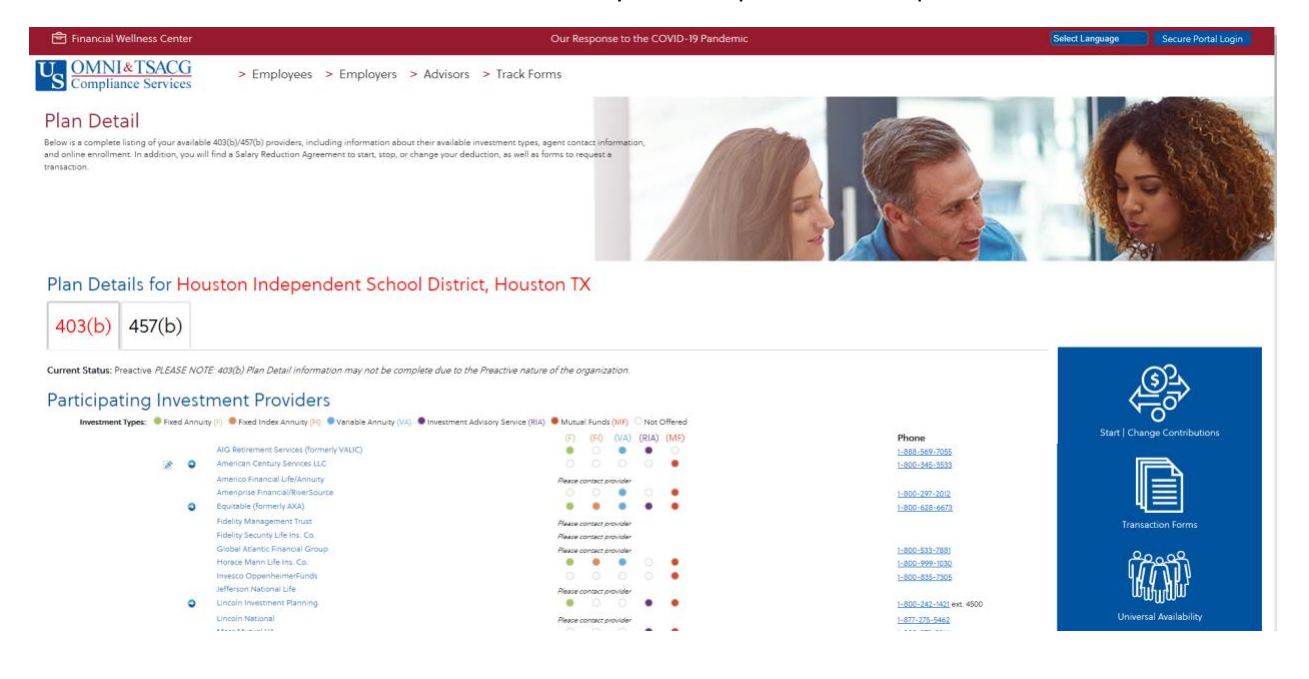

3. Catch Up Requests: In the far-right hand corner of this the "YTD Totals," you can click on the link to Submit a Service Based Catch Up Request.

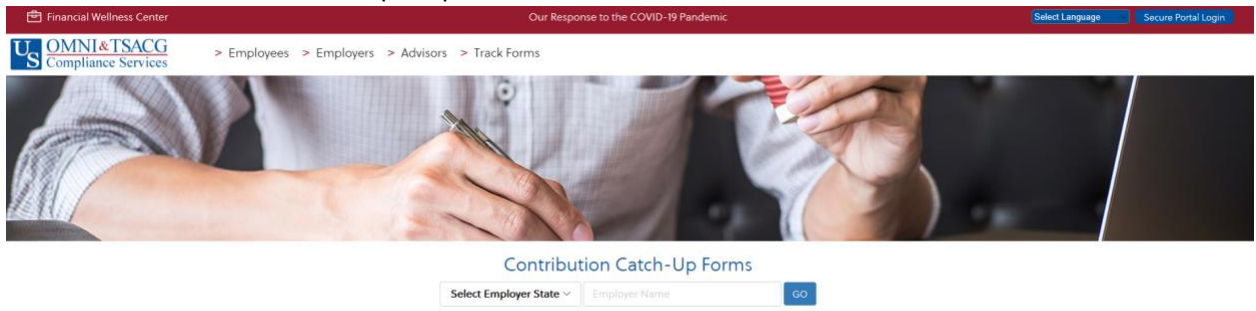

- a. Enter your state and enter your employer, Houston Independent School District.
- b. Click the "Go" button.
- c. And you can select the plan and option to submit your Service Based Catch Up information.

| 🖻 Financial Wellness Center                                                                                                    | Our Response to the COVID-19 Pandemic                                                                                                    | Select Language                                        | Secure Portal Login                                |
|----------------------------------------------------------------------------------------------------|----------------------------------------------------------------------------------------------------|--------------------------------------------------------|----------------------------------------------------|
| US OMNI&TSACG<br>Compliance Services                                                                                                    | > Employees > Employers > Advisors > Track Forms                                                                                                    |                                                        |                                                    |
|                                                                                                    |                                                                                                    |                                                        |                                                    |
|                                                                                                    | Contribution Catch-Up Forms for Houston Independent School District [Houston, TX]                                                                                                    |                                                        |                                                    |
|                                                                                                    |                                                                                                    |                                                        |                                                    |
| 403(b) 457(b)                                                                                                    |                                                                                                    |                                                        |                                                    |
| Your employer's 403(b) plan permits el<br>S29,000 in 2021 (S22,500 for employees<br>Service Based Catch-Up.<br>0 403(b) Online Catch-Up Submis | gible participants to utilize the Service Based Catch-Up provision. This catch-up permits employees with 15 or more years of service to contribute up to an additional 53,000 beyond their base limit, a<br>under age 50.1 in addition, a 403(b) participant must have contributed less than an average of 55,000 lyear over the course of their employment. By submitting the electronic form below, you request<br>sion | Ilowing individuals over ag<br>that OMNI determine you | e 50 to contribute<br>r eligibility to utilize the |
| O 403(b) Catch-Up PDF Download                                                                                                    | ible Version                                                                                                    |                                                        |                                                    |
|                                                                                                    | Select a Form Option                                                                                                    |                                                        |                                                    |

4. Disbursement requests: Go to the "Investment Provider Transactions," and in the far-right corner click on the link for Online Forms.

| <b></b> |               |                |                |                                       |
|---------|---------------|----------------|----------------|---------------------------------------|
| Invest  | ment Provider | Transactions   |                | Online Transaction Forms              |
| TYPE    | TRACKING ID   | OMNI RECD PPWK | OMNI RETD PPWK | STATUS ^                              |
|         |               |                |                |                                       |
| <       |               |                |                | · · · · · · · · · · · · · · · · · · · |
|         |               |                |                | SHOW MORE ITEMS                       |

You will then be taken to the page below:

|                                                                                           | nter                              |                                                                                                    | Our Response to the COVID-19 Pandemic                                                                                                    |                                                                                                    | Select Language Secure Portal Login                                                                                       |
|-------------------------------------------------------------------------------------------|-----------------------------------|----------------------------------------------------------------------------------------------------|----------------------------------------------------------------------------------------------------|----------------------------------------------------------------------------------------------------|----------------------------------------------------------------------------------------------------|
| S Compliance Service                                                                      | CG<br>ces                         | > Employees > Employers > Advisor                                                                                                    | rs > Track Forms                                                                                                    |                                                                                                    |                                                                                                    |
| Plan Detail                                                                               |                                   |                                                                                                    |                                                                                                    | Martin Contraction                                                                                                    | A PARTICIPAL                                                                                                    |
| Selow is a complete listing of your<br>and online enrollment. In addition<br>transaction. | r available<br>1, you will        | 401(b)/457(b) providers, including information about their availab<br>Ind a Safary Reduction Agreement to start, stop, or change your t                                                                                                    | de investment types, agent contact information,<br>Beduction, si well is forms to request a                                                                                                    |                                                                                                    | Contraction of the                                                                                                    |
| Plan Details for                                                                          | Hou                               | ston Independent School Dist                                                                                                    | rict, Houston TX                                                                                                    |                                                                                                    |                                                                                                    |
| 403(b) 457(b                                                                              | ))                                |                                                                                                    |                                                                                                    |                                                                                                    |                                                                                                    |
| 405(0) 457(0                                                                              |                                   |                                                                                                    |                                                                                                    |                                                                                                    |                                                                                                    |
| Current Status: Preactive PLEA                                                            | ISE NOTE                          | : 403(b) Plan Detail information may not be complete due to                                                                                                    | the Preactive nature of the organization.                                                                                                    |                                                                                                    | ଙ୍କ                                                                                                    |
| Current Status: Preactive PLEA<br>Participating Inv                                       | <i>se NOTE</i><br>vestr           | 403(b) Plan Detail information may not be complete due to nent Providers                                                                                                    | the Preactive nature of the organization.                                                                                                    |                                                                                                    |                                                                                                    |
| Current Status: Preactive PLEA<br>Participating Investment Types: • Fire                  | ISE NOTE<br>Vestr                 | : 403(b) Plan Detail information may not be complete due to<br>nent Providers<br>() • Fixed Index Annuy (0) • Variable Annuty (Vol. • Investmer                                                                                                    | the Preactive nature of the organization.                                                                                                    |                                                                                                    |                                                                                                    |
| Current Status: Preactive PLEA<br>Participating Inv<br>Investment Types: • Fixe           | NOTE<br>Vestr<br>ed Annuity       | (403(b) Plan Detail information may not be complete due to<br>nent Providers<br>() • Fixed Index Annuay (9) • Varable Annuary (10) • Investment                                                                                                    | the Preactive nature of the organization<br>traditiony Service (IBA)  Mutual Funda (MF) Net Offered<br>(F) (F) (XA) (RIA) (MF)                                                                                                    | Phone                                                                                                    | Start   Change Contributions                                                                                              |
| Current Status: Preactive PLEA<br>Participating Inv<br>Investment Types: • Fire           | ISE NOTE<br>Vestr<br>ed Annuity   | 403(b) Plan Detail Information may not be complete due to <b>nent Providers</b> (*)      • Freed Index Annuty (*)     • Vanable Annuty (*)     • Insetment     ANG Retrement Service (Domenty VALIC)                                                                                                    | the Preactive nature of the organization.<br>nt Advisory Service (RiA) ● Mutual Funds (MF) ○ Not Offered<br>(F) (F) (F) (F) (F) (F) (F) (F) (F) (F)                                                                                                    | Phone 1488 567, 7005                                                                                                    | Start   Change Contributions                                                                                              |
| Current Status: Preactive PLEA<br>Participating Inv<br>Investment Types: • For            | NOTE<br>Vestr<br>ed Annuity       | atot(b) Plan Detail Information may not be complete due to       nent Providers       (*) @ fixed index Jonuty (%) @ Visable Annuty (%) @ Intestmer       Allo Betremet Service (Dumerly VULC)       Answarian Cetwy Service LUC                                                                                                    | the Preactive nature of the organization.<br>It Advisory Service (IIA)  Mutual Funds (MP) Not Offered<br>(I) (IO) (VA) (RIA) (MP)<br>(I) (IO) (VA) (RIA) (MP)<br>(I) (IO) (IO) (IO) (IO)                                                                                                    | Phone<br>1488-567,7055<br>1400-547-533                                                                                                    | Start   Change Contributions                                                                                              |
| Current Status: Preactive PLEA<br>Participating Investment Types: • First                 | NOTE<br>Vestr<br>ed Annuity       | 403(b) Plan Detail Information may not be complete due to<br>nent Providers<br>(*) Fixed Index Anualy (*) *Variable Anualy (*) * Interative<br>AND Retrement Services (formerly VAUC)<br>American Calmup Services ILC<br>American Calmup Services ILC                                                                                                    | the Preactive nature of the organization.<br>It Adresory Service (REA)  Mutual Funds (UF)  Chas Offlered<br>(F)  (F6)  Cha)  (RIA) (MF)<br>Chas canter provider                                                                                                    | Phone<br>1-888-561-7005<br>1-800-561-5033                                                                                                    | Start   Change Contributions                                                                                              |
| Current Status: Preactive PLEA<br>Participating Inv<br>Investment Types: • For            | alse NOTE<br>Vestr<br>ed Annuity  | 403(b) Plan Detail Information may not be complete due to nent Providers ()   4 real index Jonary (P)  4 read index Jonary (P)  4 reading Annuary (VALC)  4 mercian Control Services LLC  4 mercian from and Unificantly  4 mercian from and Unificantly  4 m                                                                                                    | the Preactive nature of the organization.<br>tt Advisory Service (IBA) Mutual Funds (MF) Not Offered<br>(F) (F) (VA) (RIA) (MF)<br>Prese context provider<br>Prese context provider                                                                                                    | Phone<br>1488-542,7055<br>1-000-545-3533<br>1-866-397-302                                                                                                    | Start   Change Contributions                                                                                              |
| Current Status: Preactive PLEA Participating Inv Investment Types:  Fise                  | alse NOTE<br>Vestr<br>ed Annuity  | 403(b) Plan Detail Information may not be complete due to<br>nent Providers<br>() Fixed Index Annuty (f) Fixedaile Annuty (Va) Einestmer<br>Allo Romenta Genuy Services (Comment VULC)<br>American Genuy Services (Comment<br>American Financia Meetidoura)<br>American Financia Meetidoura                                                                                                    | the Preactive nature of the organization<br>t Advisory Service (IIIA)  Mutual Funds (MP) Nation Office d  () () () () () () () () () () () () ()                                                                                                    | Phone<br>1.600-140-303<br>1.600-140-303<br>1.600-297-2022<br>1.600-297-2022                                                                                                    | Start   Change Contributions                                                                                              |
| Current Status: Prescive PLEA<br>Participating Inv<br>Investment Types - Fire             | ase NOTE                          | 403(b) Plan Detail Information may not be complete due to <b>nent Providers</b> (*) * Inset Index Jonuty (*) * Varable Annuty (Va) * Insetmer     AIG Retrement Services (Unmerly VAUC)     American Comput Vehicle Vauce     American France Ultravious     American France Ultravious     American Endown United Sources     Equation (Internet) VAU     Home Internet                                                                                                    | the Preactive nature of the organization.<br>nt Advisory Service (RiA) Mutual Funds (Mf) Not Offered<br>(7) (30 (VA) (RiA) (MF)                                                                                                    | Phone<br>1-883-562,7005<br>1-800-561-5333<br>1-800-287-2902<br>1-800-821-6623                                                                                                    | Start   Change Contributions                                                                                              |
| Current Status: Preactive PLEA<br>Participating In<br>Investment Types: • Fac             | vestr<br>vestr<br>ed Annuity      | 403(b) Plan Detail Information may not be complete due to<br>nent Providers<br>(*) Fixed Index Annuty (*) Evastile Annuty (*) Enerstner<br>Allo Retenease Services (Conterly VUIC)<br>Annexion Centry Services (Conterly VUIC)<br>Annexion Annuty Services (Conterly VUIC)<br>Annexion Annuty Services (Conterly VUIC)<br>Annexion Centry Services (Conterly VUIC)<br>Annexion Centry (Conterly VUIC)<br>Annexion Centry (Conterly VUIC)<br>Annexion Centry (Conterly VUIC)<br>Annexion Centry (Conterly VUIC)<br>Annexion Centry (Conterly VUIC)<br>Annexion Centry (Conterly VUIC)<br>Annexion Centry (Conterly VUIC)<br>Annexion (Conterly VUIC)<br>Annexion (Conterly VUIC)<br>Ann | the Preactive nature of the organization<br>thatison Service (BLA) Mutual Funds (MP) - Nat Offered<br>(1) (2) (2) (2) (2) (2) (2)<br>Please context provide<br>Please context provider<br>Please context provider<br>Please context provider                                                                                         | Phone<br>1.001.542.7055<br>1.001.545.2053<br>1.002.547.2052<br>1.002.632.6673                                                                                                    | Start   Change Contributions                                                                                              |
| Current Status: Preactive PLEA<br>Participating Inv<br>Investment Types • Fac             | vestr<br>vestr<br>ed Annuity      | 403(b) Plan Detail Information may not be complete due to enert Providers  (*) Fixed Index Annuty (*) * Vanable Annuty (*) * Insestmer AIG Reference: Services (tomerly VAUC) American Comput Services ILC American Finance (Informative Source Executed Generaly (XA) Triating Magneties Trust Finale Informative Files IC, G Gobal Atlance, Finance (Group)                                                                                                    | the Preactive nature of the organization.<br>nt Adrisony Service (RIA) Mutual Funds (MIF) Net Offend<br>(7) (7) (74) (RIA) (MIF)                                                                                                    | Phone<br>1.602.507.705<br>1.002.507.502<br>1.002.507.502<br>1.002.638.401<br>1.602.538.7081                                                                                                    | Start   Change Contributions                                                                                              |
| Current Status: Preactive PLEA<br>Participating In<br>Investment Types: • Fac             | vestr<br>vestr<br>ed Annuity      | 403(b) Plan Detail Information may not be complete due to<br>nent Providers<br>(*)       • Final Index Jonuty (*)      • • • • • • • • • • • • • • • • •                                                                                                    | the Preactive nature of the organization<br>ts Advisory Service (IBA) Mutual Funds (UIF) Not Offered<br>(I) (IF) (VA) (IBA) (UF)<br>Presents provider<br>Please among provider<br>Please among provider<br>Please among provider<br>Please among provider<br>Please among provider<br>Please among provider<br>Please among provider | Pione<br>1.88.342.705<br>1.902.342.1033<br>1.902.272.702<br>1.902.421.4627<br>1.902.432.7081<br>1.902.372.7081<br>1.902.372.7081                                                                                                    | Start   Change Contributions                                                                                              |
| Current Status: Preactive PLEA<br>Participating Inv<br>Investment Types The               | vestr<br>vestr<br>ed Annuity      | 403(b) Plan Detail Information may not be complete due to ent Providers  (*) Fixed locks Analy (*) * Variable Analy (*) * Intestme AIG Retirement Services (formerly VAUC) American Cancel United Services ILC American Cancel United Services ILC American Finance (Indoneus) Exacting Generaly XAO) Fixed Prance Finance Trust Exacting Generaly XAO Fixed Departments Funct Golded American Endoc United Services  College American Endoc United Services  Fixed Departments Funct Fixed Departments Funct Fixed Departments Fixed Departments Fixed Dep                                                                                                    | the Preactive nature of the organization.                                                                                                    | Phone<br>1-802-507-705<br>1-802-547-553<br>1-802-547-553<br>1-802-547-852<br>1-802-547-553<br>1-802-547-553<br>1-802-547-555                                                                                                    | Start   Change Contributions                                                                                              |
| Current Status: Preactive PLEA<br>Participating In<br>Investment Types: • Fac             | vestr<br>ed Annuity               | 403(b) Plan Detail Information may not be complete due to nent Providers (*)   Fast Index Annuty (*)  403 Roman Server (*)  403 Roman Server (*)  404 Roman Server (*)  405 Roman Server (*)  405 Rom                                                                                                    | the Preactive nature of the organization<br>thatisory Service (IBA) Mutual Funds (UP) Not Offered<br>(1) (10) (VA) (RIA) (M5)                                                                                                    | Pione<br>1-88-56-703<br>1-805-56-703<br>1-805-57-703<br>1-805-57-703<br>1-805-70-705-703<br>1-805-70-705-703<br>1-805-70-705-705-705<br>1-805-705-705-705<br>1-805-705-705-705-705<br>1-805-705-705-705-705<br>1-805-705-705-705-705<br>1-805-705-705-705-705<br>1-805-705-705-705-705<br>1-805-705-705-705-705<br>1-805-705-705-705-705<br>1-805-705-705-705-705<br>1-805-705-705-705-705<br>1-805-705-705-705-705<br>1-805-705-705-705-705-705-705-705-705-705-7                                                                                                    | Start   Change Contributions                                                                                              |
| Current Status: Preactive PLEA Participating In Investment Types:  First                  | vestr<br>vestr<br>ed Annuity<br>o | 403(b) Plan Detail Information may not be complete due to  nent Providers  () Exact Index Analy (i) Exactsie Analy (ii) Envestme  All Reformers Spread (Stranshir ANALY  Amergins Formacillater Source  Equation (Stranshir ANAL  Equation (Stranshir ANAL  Exactsin (Stranshir ANAL  Exactsin (Stranshir ANAL                                                                                                    | the Preactive nature of the organization.                                                                                                    | Phone<br>1.482.582.705<br>1.502.581.533<br>1.602.587.502<br>1.602.487.4673<br>1.602.487.4673<br>1.602.487.4703<br>1.602.487.4703<br>1.602.4703<br>1.602.4703<br>1. | Start   Change Contributions<br>Start   Change Contributions<br>Transaction Forms<br>Transaction Forms<br>Change I double |

Click on Transaction Forms in the blue box on the right side of the page. You will see the page below where you can select Distribution.

| 🖻 Finar                  | icial Wellness Cente             | r                                                                                                    |                    | Our Response to | o the COVID-19 Pandemic     |                        | Select Language Secure Portal Login    |
|--------------------------|----------------------------------|----------------------------------------------------------------------------------------------------|--------------------|-----------------|-----------------------------|------------------------|----------------------------------------|
| U <sub>S</sub> ON<br>Con | INI&TSACG                        | Employees > Employees > Employ | oloyers > Advisors | > Track Forms   |                             |                        |                                        |
|                          |                                  | Tra                                                                                                    | nsaction Forms     | for Houston Inc | lependent School District - | Houston, TX            |                                        |
| 403(                     | b) 457(b)                        | Selection Assistant                                                                                                    | Instructions       |                 |                             |                        |                                        |
|                          | <b>E</b>                         | 4                                                                                                    |                    | Š               | <u>{</u>                    | <b>;;</b>              |                                        |
|                          | Death Claim                      | Disability                                                                                                    |                    | Distribution    | Exchange                    | New Child Distribution | Qualified Domestric<br>Relations Order |
|                          | 6                                | (5)                                                                                                    |                    | (s)             |                             |                        |                                        |
|                          | Required Minimum<br>Distribution | Rollover                                                                                                    |                    | Service Credit  |                             |                        |                                        |
|                          |                                  |                                                                                                    |                    |                 |                             |                        |                                        |

You can also review the following:

- Your Participant detail which comes from HISD's HRIS system
- YTD Totals & Current Maximum Limit
- History
- Remittance Details